## ARAHAN KERJA SISTEM PERAKAUNAN BERKOMPUTER STANDAD KERAJAAN NEGERI (SPEKS)

| MODUL                |            | GAJI                          |   |                 |            |  |  |  |  |  |  |
|----------------------|------------|-------------------------------|---|-----------------|------------|--|--|--|--|--|--|
| TAJUK                |            | PROSES KUNCI MASUK DATA KEW 8 |   |                 |            |  |  |  |  |  |  |
| <b>RUJUKAN DOKUN</b> | <b>IEN</b> | AK0101                        |   | MUKA SURAT      | 1/23       |  |  |  |  |  |  |
| KELUARAN             | 1          | PINDAAN                       | 0 | TARIKH UBAHSUAI | 06/06/2007 |  |  |  |  |  |  |

#### 1.0 TUJUAN

Arahan kerja ini bertujuan untuk memberi garis panduan kepada pengguna untuk proses kunci masuk data Kew 8 di Skrin 1 dan Skrin 2 bagi merekod butiran maklumat peribadi dan jumlah pendapatan yang akan diterima oleh seseorang kakitangan di sesebuah Jabatan/PTJ. Proses penyediaan Kew 8 perlu dilakukan di peringkat Jabatan/PTJ sahaja.

Kew 8 berfungsi untuk menyediakan dua (2) jenis penyata iaitu pelantikan semula/pertama dan perubahan butiran. Jenis penyata pelantikan semula/pertama adalah untuk kakitangan yang baru melaporkan diri, pertukaran kakitangan daripada sesebuah Jabatan/PTJ ke Jabatan/PTJ yang lain atau pertukaran kakitangan daripada sebuah negeri ke negeri yang lain.

Bagi penyata perubahan butiran adalah untuk merekod perubahan butiran maklumat peribadi dan jumlah pendapatan seseorang kakitangan yang telah sedia ada di dalam sistem dari masa ke semasa.

## ARAHAN KERJA SISTEM PERAKAUNAN BERKOMPUTER STANDAD KERAJAAN NEGERI (SPEKS)

| MODUL                |            | GAJI                          |   |                 |            |  |  |  |  |  |
|----------------------|------------|-------------------------------|---|-----------------|------------|--|--|--|--|--|
| TAJUK                |            | PROSES KUNCI MASUK DATA KEW 8 |   |                 |            |  |  |  |  |  |
| <b>RUJUKAN DOKUN</b> | <b>IEN</b> | AK0101                        |   | MUKA SURAT      | 2/23       |  |  |  |  |  |
| KELUARAN             | 1          | PINDAAN                       | 0 | TARIKH UBAHSUAI | 06/06/2007 |  |  |  |  |  |

## 2.0 TINDAKAN

2.1 Pada skrin kemasukan Gaji, klik butang 1 (Kew 8).

| 🩀 Menu Utama Sistem Gaji                                     |                     |                                                   | 08/08/2007 |  |  |  |  |  |  |  |
|--------------------------------------------------------------|---------------------|---------------------------------------------------|------------|--|--|--|--|--|--|--|
| KERAJAAN NEGERI NEGERI SEMBILAN<br>Menu Utama<br>SISTEM GAJI |                     |                                                   |            |  |  |  |  |  |  |  |
| Skrin Kemasukan Pertanyaan                                   | Proses lain Laporar |                                                   |            |  |  |  |  |  |  |  |
|                                                              | Kew 8               | 3 Kew 320 (B.Berasingan)<br>4 Kawalan Sistem Gaji |            |  |  |  |  |  |  |  |
|                                                              |                     |                                                   | Keluar     |  |  |  |  |  |  |  |

## ARAHAN KERJA SISTEM PERAKAUNAN BERKOMPUTER STANDAD KERAJAAN NEGERI (SPEKS)

| MODUL                |     | GAJI                          |   |                 |            |  |  |  |  |  |
|----------------------|-----|-------------------------------|---|-----------------|------------|--|--|--|--|--|
| TAJUK                |     | PROSES KUNCI MASUK DATA KEW 8 |   |                 |            |  |  |  |  |  |
| <b>RUJUKAN DOKUN</b> | IEN | AK0101                        |   | MUKA SURAT      | 3/23       |  |  |  |  |  |
| KELUARAN             | 1   | PINDAAN                       | 0 | TARIKH UBAHSUAI | 06/06/2007 |  |  |  |  |  |

2.2 Skrin 1 Kew 8 seperti berikut akan dipaparkan.

| Skrin Kemas | krin Kemasukan - Borang Kew 8 05/09/2007         |         |           |           |              |        |       |         |         |       |          |      |           |            |      |
|-------------|--------------------------------------------------|---------|-----------|-----------|--------------|--------|-------|---------|---------|-------|----------|------|-----------|------------|------|
| Pertanyaan  | Pengiraan                                        | Tambah  | Edit      | Batal     | Batal Baris  | Simpan | Kuiri | Info    | Semak   | Lulus | Kosongka | an   | Cetak     | Ke Skrin 2 | Kelu |
|             | KERAJAAN NEGERI NEGERI SEMBILAN                  |         |           |           |              |        |       |         |         |       |          |      |           |            |      |
|             | Skrin Kemasukan , Borang Kew 8                   |         |           |           |              |        |       |         |         |       |          |      |           |            |      |
|             |                                                  |         |           |           |              |        |       |         |         |       |          |      |           |            |      |
| Jen         | Jenis Penyata Perlantikan Semula / Pertama Visit |         |           |           |              |        |       |         |         |       |          |      |           |            |      |
| Jab         | atan                                             |         |           |           | PTJ          |        |       |         |         |       | Bulan    |      |           |            |      |
| Kat         | egori Proses                                     |         |           |           | _            |        |       |         |         |       | Tahun    |      |           |            |      |
| No          | Gaji/No KP Ba                                    | aru     |           |           | Nama         |        |       |         |         |       |          |      |           |            |      |
| Koo         | l Jawatan                                        |         |           |           |              |        |       |         |         |       |          |      |           |            |      |
| Jen         | nis Perubahan                                    | Gaji Pe | rlantikan | baru (jai | watan Tetap) |        |       |         |         |       |          |      |           |            |      |
|             |                                                  |         |           |           |              |        |       |         |         |       |          |      |           |            |      |
| Dari        | Jabatan                                          |         |           | Da        | ari PTJ      |        |       | Ke Jaba | atan    |       |          | k    | (e PTJ    |            |      |
|             |                                                  |         |           |           |              |        |       |         |         |       |          |      |           |            |      |
|             | Butir-butir Per                                  | rubahan |           |           | Tarikh       |        |       |         | Catatan |       |          | No S | Surat Keh | enaran     |      |
|             | Batil-Batil 1 Ci                                 | abanan  |           |           | ranar        |        | 1     |         | catatan |       |          |      | Jarat Hos | onaran     |      |
|             |                                                  |         |           |           |              |        |       |         |         |       |          |      |           |            |      |
|             |                                                  |         |           |           |              |        |       |         |         |       |          |      |           |            |      |
|             |                                                  |         |           |           |              |        |       |         |         |       |          |      |           |            |      |
|             |                                                  |         |           |           |              |        |       |         |         |       |          |      |           |            |      |
|             |                                                  |         |           |           |              |        |       |         |         |       |          |      |           |            |      |
|             |                                                  |         |           |           |              |        |       |         |         |       |          |      |           |            |      |
|             |                                                  |         |           |           |              |        |       |         |         |       |          |      |           |            |      |

## ARAHAN KERJA SISTEM PERAKAUNAN BERKOMPUTER STANDAD KERAJAAN NEGERI (SPEKS)

| MODUL                |                               | GAJI    |   |                 |            |  |  |  |  |  |  |
|----------------------|-------------------------------|---------|---|-----------------|------------|--|--|--|--|--|--|
| TAJUK                | PROSES KUNCI MASUK DATA KEW 8 |         |   |                 |            |  |  |  |  |  |  |
| <b>RUJUKAN DOKUN</b> | IEN                           | AK0101  |   | MUKA SURAT      | 4/23       |  |  |  |  |  |  |
| KELUARAN             | 1                             | PINDAAN | 0 | TARIKH UBAHSUAI | 06/06/2007 |  |  |  |  |  |  |

2.3 Klik butang dan medan jenis penyata, Jabatan, PTJ, bulan, tahun dan jenis perubahan gaji akan dipaparkan secara auto.

| 🦉 Skrin Ken | hasukan - Borang                                   | Kew 8      |         |           |              |         |       |         |         |       |            | 05/09.    | /2007      |        |
|-------------|----------------------------------------------------|------------|---------|-----------|--------------|---------|-------|---------|---------|-------|------------|-----------|------------|--------|
| Pertanya    | an Pengiraan                                       | Tambah     | Edit    | Batal     | Batal Baris  | Simpan  | Kuiri | Info    | Semak   | Lulus | Kosongkan  | Cetak     | Ke Skrin 2 | Keluar |
|             | KERAJAAN NEGERI NEGERI SEMBILAN                    |            |         |           |              |         |       |         |         |       |            |           |            |        |
|             | Skrin Kemasukan - Borang Kew 8                     |            |         |           |              |         |       |         |         |       |            |           |            |        |
|             |                                                    |            |         |           |              |         |       |         |         |       |            |           |            |        |
|             | Jenis Penyata Perlantikan Semula / Pertama No Siri |            |         |           |              |         |       |         |         |       |            |           |            |        |
|             | Jabatan                                            | 002        | )       |           | PTJ 20       | 0000100 |       |         |         |       | Bulan 11   |           |            |        |
|             | Kategori Proses                                    |            |         |           |              |         |       |         |         |       | Tahun 2007 | ·         |            |        |
|             | No Gaji/No KP B                                    | aru        |         |           | Nama         |         |       |         |         |       |            |           |            |        |
|             | Kod Jawatan                                        |            |         |           |              |         |       |         |         |       |            |           |            |        |
|             | Jenis Perubahar                                    | ) Gaji Per | antikan | baru (jau | watan Tetap) |         |       |         |         |       |            | -         | J          |        |
|             |                                                    |            |         |           |              |         |       |         |         |       |            |           |            |        |
| D           | ari Jabatan                                        |            |         | Da        | ari PTJ      |         |       | Ke Jaba | atan    |       |            | Ke PTJ    |            |        |
|             |                                                    |            |         |           |              |         |       |         |         |       |            |           |            |        |
|             | Butir-butir Pe                                     | rubahan    |         |           | Tarikh       |         |       | (       | Catatan |       | No         | Surat Kek | penaran    |        |
|             |                                                    |            |         |           |              |         |       |         |         |       |            |           |            |        |
|             |                                                    |            |         |           |              |         |       |         |         |       |            |           |            |        |
|             |                                                    |            |         |           |              |         |       |         |         |       |            |           |            |        |
|             |                                                    |            |         |           |              |         |       |         |         |       |            |           |            |        |
|             |                                                    |            |         |           |              |         |       |         |         |       |            |           |            |        |
|             |                                                    |            |         |           |              |         |       |         |         |       |            |           |            |        |
|             |                                                    |            |         |           |              |         |       |         |         |       |            |           |            |        |
|             |                                                    |            |         |           |              |         |       |         |         |       |            |           |            |        |

2.4 Medan jenis penyata mempunyai dua (2) pilihan iaitu pelantikan semula/pertama dan perubahan butiran dan sistem akan *default* kepada pelantikan semula/pertama secara auto dan pegawai penyedia perlu memilih pilihan mana yang berkenaan.

### ARAHAN KERJA SISTEM PERAKAUNAN BERKOMPUTER STANDAD KERAJAAN NEGERI (SPEKS)

| MODUL                               |            | GAJI   |                 |            |      |  |  |  |  |  |
|-------------------------------------|------------|--------|-----------------|------------|------|--|--|--|--|--|
| TAJUK PROSES KUNCI MASUK DATA KEW 8 |            |        |                 |            |      |  |  |  |  |  |
| <b>RUJUKAN DOKUN</b>                | <b>IEN</b> | AK0101 |                 | MUKA SURAT | 5/23 |  |  |  |  |  |
| KELUARAN                            | PINDAAN    | 0      | TARIKH UBAHSUAI | 06/06/2007 |      |  |  |  |  |  |

- 2.5 Medan Jabatan dan PTJ akan dipaparkan secara auto mengikut *id* pengguna di dalam Modul Sekuriti.
- 2.6 Medan bulan dan tahun akan memaparkan tarikh semasa secara auto tetapi boleh dipinda kepada tarikh yang ke hadapan sahaja.
- 2.7 Tekan papan kekunci secara *Ctrl* + *L* untuk kunci masuk pada medan kategori proses mengikut pilihan mana yang berkenaan.

| Kategori Proses          | × |
|--------------------------|---|
|                          |   |
| Find %                   |   |
| r maj x                  |   |
| Proccat Procdesc         |   |
| 1 KAKITANGAN BIASA       |   |
| 2 ADUN/EXCO              |   |
| 3 KETUA KAMPONG/PENGHULU |   |
| 4 IMAM/BILAL             |   |
| 5 KAFA                   |   |
| 6 ISTANA                 |   |
|                          |   |
|                          | ► |
|                          |   |
| OK Cancel Eind           |   |

### ARAHAN KERJA SISTEM PERAKAUNAN BERKOMPUTER STANDAD KERAJAAN NEGERI (SPEKS)

| MODUL                |            | GAJI       |       |                 |                    |  |  |  |  |  |  |
|----------------------|------------|------------|-------|-----------------|--------------------|--|--|--|--|--|--|
| TAJUK                |            | PROSES KUN | ICI M | ASUK DATA KEW 8 |                    |  |  |  |  |  |  |
| <b>RUJUKAN DOKUN</b> | <b>IEN</b> | AK0101     |       | MUKA SURAT      | 6/23<br>06/06/2007 |  |  |  |  |  |  |
| KELUARAN             | 1          | PINDAAN    | 0     | TARIKH UBAHSUAI | 06/06/2007         |  |  |  |  |  |  |

- 2.8 Sekiranya jenis penyata yang dipilih adalah untuk pelantikan semula/pertama maka pegawai penyedia perlu kunci masuk sendiri pada medan no. gaji/no KP baru dan nama seperti di dalam kad pengenalan. Ini adalah kerana maklumat peribadi kakitangan masih belum ada di dalam sistem.
- 2.9 Jika jenis penyata perubahan butiran yang dipilih maka medan no. gaji/no KP baru boleh dikunci masuk secara Ctrl + L dan medan nama akan dipaparkan secara auto oleh sistem.
- 2.10 Tekan papan kekunci secara *Ctrl* + *L* untuk kunci masuk pada medan kod jawatan mengikut pilihan mana yang berkenaan.

| Kod Jawatan | X                                              |
|-------------|------------------------------------------------|
|             |                                                |
| Find %      |                                                |
| Desigcode   | Desigdesc                                      |
| DKS         | Akan Dikemaskini                               |
| J6          | JURUTEKNIK                                     |
| PKJ         | PEMBANTU KOMPLEKS JAPERUN                      |
| J7          | JURUTEKNIK                                     |
| F1          | BAHAGIAN TEKNOLOGI MAKLUMAT (PENGARAH)         |
| F2          | BAHAGIAN TEKNOLOGI MAKLUMAT (TIMBALAN)         |
| F3          | BAHAGIAN TEKNOLOGI MAKLUMAT (PENOLONG PENGAR   |
| F4          | BAHAGIAN TEKNOLOGI MAKLUMAT (PENOLONG PEGAWA 🚽 |
| •           |                                                |
|             | OK Cancel Eind                                 |

## ARAHAN KERJA SISTEM PERAKAUNAN BERKOMPUTER STANDAD KERAJAAN NEGERI (SPEKS)

| MODUL                |            | GAJI    |   |                 |                    |  |  |  |  |  |
|----------------------|------------|---------|---|-----------------|--------------------|--|--|--|--|--|
| TAJUK                |            |         |   |                 |                    |  |  |  |  |  |
| <b>RUJUKAN DOKUN</b> | <b>IEN</b> | AK0101  |   | MUKA SURAT      | 7/23<br>06/06/2007 |  |  |  |  |  |
| KELUARAN             | 1          | PINDAAN | 0 | TARIKH UBAHSUAI | 06/06/2007         |  |  |  |  |  |

- 2.11 Medan jenis perubahan mempunyai beberapa pilihan dan sistem akan *default* kepada perlantikan baru (jawatan tetap) secara auto dan pegawai penyedia perlu mengekalkan kepada pilihan tersebut sekiranya jenis penyata yang dipilih adalah untuk pelantikan semula/pertama.
- 2.12 Sekiranya jenis penyata yang dipilih adalah perubahan butiran maka pegawai penyedia perlu membuat pilihan bagi medan jenis perubahan gaji dan antara pilihan tersebut adalah seperti berikut:
  - i. Pengesahan dalam jawatan
  - ii. Dimasukkan ke dalam jawatan berpencen
  - iii. Memangku
  - iv. Naik pangkat
  - v. Melangkah ke sekatan kecekapan
  - vi. Pertukaran
  - vii. Pinjaman/pertukaran sementara
  - viii. Gantung kerja
  - ix. Turun pangkat
  - x. Buang kerja
  - xi. Meletak jawatan
  - xii. Pelantikan semula
  - xiii. Meninggal dunia
  - xiv. Pelantikan perkhidmatan kontrak/sementara
  - xv. Separuh gaji
  - xvi. Tanpa gaji
  - xvii. Cuti sakit separuh gaji
  - xviii. Cuti sakit tanpa gaji
  - xix. Bersara
  - xx. Kenaikan gaji ditahan
  - xxi. Kenaikan gaji ditangguhkan
  - xxii. Turun gaji

SEKSYEN KHIDMAT PERUNDING BAHAGIAN PEMBANGUNAN PERAKAUNAN DAN PENGURUSAN

### ARAHAN KERJA SISTEM PERAKAUNAN BERKOMPUTER STANDAD KERAJAAN NEGERI (SPEKS)

| MODUL                |            | GAJI       |                               |                 |            |  |  |  |  |  |  |  |
|----------------------|------------|------------|-------------------------------|-----------------|------------|--|--|--|--|--|--|--|
| TAJUK                |            | PROSES KUN | PROSES KUNCI MASUK DATA KEW 8 |                 |            |  |  |  |  |  |  |  |
| <b>RUJUKAN DOKUN</b> | <b>IEN</b> | AK0101     |                               | MUKA SURAT      | 8/23       |  |  |  |  |  |  |  |
| KELUARAN             | 1          | PINDAAN    | 0                             | TARIKH UBAHSUAI | 06/06/2007 |  |  |  |  |  |  |  |

- 2.13 Medan dari Jabatan, dari PTJ, ke Jabatan dan ke PTJ perlu dikunci apabila melibatkan pertukaran seseorang kakitangan dari sebuah Jabatan ke Jabatan lain atau dari sebuah PTJ ke PTJ yang lain tetapi masih dalam Jabatan yang sama. Bagi kakitangan yang baru melaporkan diri dan pertukaran kakitangan daripada sebuah negeri ke negeri yang lain hanya medan ke Jabatan dan ke PTJ sahaja yang perlu dikunci masuk maklumat.
- 2.14 Kunci masuk pada medan butir-butir perubahan, tarikh, catatan dan no. surat kebenaran berkenaan maklumat kakitangan berdasarkan dokumen sokongan yang telah dilampirkan (seperti surat tawaran, surat arahan pertukaran, surat lapor diri, surat arahan penempatan dan lain-lain).
- 2.15 Skrin 1 Kew 8 yang telah dikunci masuk adalah seperti berikut bagi jenis penyata pelantikan semula/pertama.

| ertanyaan                                                    | Pengiraan       | Tambah  | Edit      | Batal    | Batal Baris | Simpan  | Kuiri    | Info    | Semak         | Lulus   | Kosongka | n Cetak      | Ke Skrin 2  | K |
|--------------------------------------------------------------|-----------------|---------|-----------|----------|-------------|---------|----------|---------|---------------|---------|----------|--------------|-------------|---|
|                                                              |                 |         |           |          | KERAJA      | AN NEGE | RI NEGE  | RI SEMI | BILAN         |         |          |              |             |   |
|                                                              |                 |         |           |          | Skrin I     | (emasuk | an - Bo  | rang K  | ew 8          |         |          |              |             |   |
|                                                              |                 |         |           |          |             |         |          |         |               |         |          |              |             |   |
| Jen                                                          | iis Penyata     | Pe      | rlantikan | Semula   | /Pertama    |         | <b>T</b> |         |               |         | No Siri  |              |             |   |
| Jabatan 0020 PTJ 20000100 Bulan 11                           |                 |         |           |          |             |         |          |         |               |         |          |              |             |   |
| Kat                                                          | egori Proses    | 1       |           |          |             |         |          |         |               |         | Tahun 20 | 107          |             |   |
| No Gaji/No KP Baru 771025045500 Nama ZAINI BINTI ABDUL HALIM |                 |         |           |          |             |         |          |         |               |         |          |              |             |   |
| Kod Jawatan W41 AKAUNTAN                                     |                 |         |           |          |             |         |          |         |               |         |          |              |             |   |
| Jenis Perubahan Gaji Perlantikan baru (jawatan Tetap) 👻      |                 |         |           |          |             |         |          |         |               |         |          |              |             |   |
|                                                              |                 |         |           |          |             |         |          |         |               |         |          |              |             |   |
| Dari                                                         | lahatan         |         |           | De       |             |         |          | (a laha | ten 0020      | 0       |          | KeDTI        | 20000100    |   |
| [ Darro                                                      | Jabatan         |         |           |          |             |         |          |         | atcarr [[==== |         |          | NG F 10 J    |             |   |
|                                                              |                 |         |           |          |             |         |          |         |               |         |          |              |             | _ |
|                                                              | Butir-butir Per | rubahan |           |          | Tarikh      |         |          |         | Catatan       |         |          | No Surat Kel | penaran     |   |
| LANTI                                                        | KAN BARU JA     | WATAN   | TA        | RIKH SU  | JRAT TAWAR  | RAN     | LANTI    | KAN PI  | ERTAMA        | KE DALA | M JPA/2  | 3701703JLD   | IV/BIL.3222 |   |
| TETA                                                         | P SEBAGALA      | KAUNTAN | I 15.     | /08/2007 | 7           |         | JAWA     | TAN TE  | ETAP          |         | PBNM.    | 154/01/JLD.  | V/BIL.0024  |   |
| GRED W41                                                     |                 |         |           |          |             |         |          |         |               |         |          |              |             |   |
|                                                              |                 |         |           |          | CON DINI    |         |          |         |               |         |          |              |             |   |
|                                                              |                 |         |           |          |             |         |          |         |               |         |          |              |             |   |
|                                                              |                 |         |           |          |             |         |          |         |               |         |          |              |             |   |
|                                                              |                 |         |           |          |             |         |          |         |               |         |          |              |             |   |

SEKSYEN KHIDMAT PERUNDING BAHAGIAN PEMBANGUNAN PERAKAUNAN DAN PENGURUSAN

## ARAHAN KERJA SISTEM PERAKAUNAN BERKOMPUTER STANDAD KERAJAAN NEGERI (SPEKS)

| MODUL                |            | GAJI                          |   |                 |            |  |  |  |  |  |  |
|----------------------|------------|-------------------------------|---|-----------------|------------|--|--|--|--|--|--|
| TAJUK                |            | PROSES KUNCI MASUK DATA KEW 8 |   |                 |            |  |  |  |  |  |  |
| <b>RUJUKAN DOKUN</b> | <b>IEN</b> | AK0101                        |   | MUKA SURAT      | 9/23       |  |  |  |  |  |  |
| KELUARAN             | 1          | PINDAAN                       | 0 | TARIKH UBAHSUAI | 06/06/2007 |  |  |  |  |  |  |
|                      | •          |                               |   |                 |            |  |  |  |  |  |  |

2.16 Skrin 1 Kew 8 yang telah dikunci masuk adalah seperti berikut bagi jenis penyata perubahan butiran.

| 🛓 Skrin Kemasukan - Borang Kew 8                                  | rin Kemasukan - Borang Kew 8 Di |             |           |          |                  |         |       |          |              |           |       |  |
|-------------------------------------------------------------------|---------------------------------|-------------|-----------|----------|------------------|---------|-------|----------|--------------|-----------|-------|--|
| Pertanyaan Pengiraan Tambah                                       | Edit Batal                      | Batal Baris | Simpan    | Kuiri    | Info             | Semak   | Lulus | Kosongka | n 📔 Cetak    | Ke Skrin2 | Kelua |  |
|                                                                   |                                 | KERAJA      | AN NEGE   | RI NEGEF | RI SEME          | BILAN   |       |          |              |           |       |  |
|                                                                   |                                 | Skrint      | Kemasuk   | an - Boi | ana K            | ew 8    |       |          |              |           |       |  |
|                                                                   |                                 |             |           |          |                  |         |       |          |              |           |       |  |
| Jenis Penyata Perut                                               | oahan Butiran                   |             |           | -        |                  |         |       | No Siri  |              |           |       |  |
| Jabatan 0020                                                      |                                 | PTJ 20      | 000100    |          |                  |         |       | Bulan 11 |              |           |       |  |
| Kategori Proses 1                                                 |                                 |             |           |          |                  |         |       | Tahun 20 | 07           |           |       |  |
| No Gaji/No KP Baru 810111016588 Nama NUR IZZURA BINTI OTHMAN      |                                 |             |           |          |                  |         |       |          |              |           |       |  |
| Kod Jawatan W17 PEMBANTU AKAUNTAN                                 |                                 |             |           |          |                  |         |       |          |              |           |       |  |
| Jenis Perubahan Gaji Dimasukkan ke dalam perjawatan berpencen 🗸 🗸 |                                 |             |           |          |                  |         |       |          |              |           |       |  |
|                                                                   |                                 |             |           |          |                  |         |       |          |              |           |       |  |
| Dari Jabatan                                                      | Da                              | ri PT.I     |           | N N      | (e Jaha          | atan    |       |          | Ke PT.I      |           |       |  |
| Ebarroabatarr                                                     |                                 |             |           |          |                  |         |       |          |              |           |       |  |
|                                                                   |                                 |             |           |          |                  |         |       |          |              |           | _     |  |
| Butir-butir Perubahan                                             |                                 | Tarikh      |           |          | (                | Catatan |       | N        | lo Surat Kek | enaran    |       |  |
| DILULUSKAN KE DALAM TARA                                          | F TARIKH SU                     | JRAT PEMBE  | ERIAN     | GAJI F   | окок             | NAIK SA | тυ    | JKMM/2   | 253/11/2/N-( | )15.SPA.  |       |  |
| BERPENCEN MULAI 19/11/2003                                        | 7 TARAF BE                      | RPENCEN 16  | )/11/2007 | TANG     | GA DAR<br>VE DAT |         |       | J/3952   | 52(5)BERTA   | RIKH      |       |  |
| RM817.73                                                          |                                 |             |           |          |                  |         |       |          |              |           |       |  |
|                                                                   |                                 |             |           |          |                  |         |       |          |              |           |       |  |
|                                                                   |                                 |             |           |          |                  |         |       |          |              |           |       |  |
|                                                                   |                                 |             |           |          |                  |         |       |          |              |           |       |  |
|                                                                   |                                 |             |           |          |                  |         |       |          |              |           |       |  |
|                                                                   |                                 |             |           |          |                  |         |       |          |              |           |       |  |

## ARAHAN KERJA SISTEM PERAKAUNAN BERKOMPUTER STANDAD KERAJAAN NEGERI (SPEKS)

| MODUL                |            | GAJI                          |   |                 |            |  |  |  |  |  |  |
|----------------------|------------|-------------------------------|---|-----------------|------------|--|--|--|--|--|--|
| TAJUK                |            | PROSES KUNCI MASUK DATA KEW 8 |   |                 |            |  |  |  |  |  |  |
| <b>RUJUKAN DOKUN</b> | <b>IEN</b> | AK0101                        |   | MUKA SURAT      | 10/23      |  |  |  |  |  |  |
| KELUARAN             | 1          | PINDAAN                       | 0 | TARIKH UBAHSUAI | 06/06/2007 |  |  |  |  |  |  |

# 2.17 Klik butang Ke Skrin2 dan skrin akan dipaparkan seperti berikut.

| 🙀 Skrin Kemasukan -    | Borang K   | ew 8      |             |           |                |                      |                 |               |                   |            |                   | 05/09         | /2007      |        |
|------------------------|------------|-----------|-------------|-----------|----------------|----------------------|-----------------|---------------|-------------------|------------|-------------------|---------------|------------|--------|
| Pertanyaan Per         | igiraan 📔  | Tambah    | Edit        | Batal     | Batal Baris    | Simpan               | Kuiri           | Info          | Semak             | Lulus      | Kosongka          | an Cetak      | Ke Skrin1  | Keluar |
| -                      |            |           |             |           | KERAJ          | AAN NEGE             | RI NEGE         | ERI SEM       | BILAN             |            |                   |               |            |        |
| News                   |            |           | LOTU        |           |                | Sek                  | sven A          | ۱ <u> </u>    |                   | <b>T</b>   |                   |               | 04/2000    |        |
| Nama<br>Tavilda Latain | NORIZZU    | IKA DIN I | TOTHN       | URIN      |                | l. Davela et d       |                 |               |                   | larikh i   | 'enyata Dis       | ediakan US    | 01/2008    |        |
| Tarikh Lahir           | U          |           |             | lar       | rikh Lahir (Ut | k Pempetuk<br>Sek    | an)  <br>sven B |               |                   |            | No Gaji/No i      | KP Baru  810  | J111010588 |        |
| Jenis Perubahan        |            |           |             |           |                |                      | .,              |               | -                 |            | Tarikh Per        | rubahan       |            |        |
|                        |            |           |             |           |                | Sek                  | syen C          |               |                   |            |                   |               |            |        |
| Gelaran Kehormat       |            |           |             |           | Jan            | itina 🗌              | -               | Keturu        | nan               |            |                   |               |            | -      |
| Agama                  |            |           | 🚽 Tara      | if Perka  | hwinan         |                      |                 |               | 🔽 Nege            | ri Lahir   |                   |               |            | -      |
| Warganegara            |            |           | - E         | ekas T    | entera/Polis   |                      |                 |               | 🔽 Peru            | mahan      |                   |               |            | -      |
| Pinjaman Perumah       | an Kerajaa | in 🗌      |             |           | 🚽 Jaba         | atan 🦳               |                 |               |                   |            |                   |               |            |        |
| Bhgn/Cwgn              |            |           |             |           |                |                      | A               | lamat P       | os 🗌              |            |                   |               |            |        |
| Kuasa Melantik         |            |           |             | -         | Skim Perkh     | idmatan              |                 |               | lenis Peke        | erjaan/G   | elaran Jaw        | atan          |            |        |
| Tingkatan Hakiki       |            |           |             | -         |                |                      |                 |               |                   | Taraf F    | erkhidmata        | n 🦲           |            | -      |
| Tkh Mula B'khdmt       |            | ] T       | kh Dilan    | tik ke Sl | kim Perkhidm   | atan Skrg            |                 |               | Tkh Dis           | ahkan k    | e dim jwtn s      | skim pkhdmtn  | skrg       |        |
|                        |            |           | Tar         | ikh Mas   | uk ke p'jwtn:  | b'pencen             |                 |               |                   | Tari       | kh Naik par       | ngkat ke gred | Iskrg      |        |
| Faedah persaraan       | <b>_</b>   | Kod       | Gaji Hal    | ciki 🗌    | T              | unggakan             |                 |               | -                 | Gred ga    | iji 🗌             | Tangga        | a gaji     |        |
| Gaji Pokok Baru        |            |           |             |           | Bulan Ken      | aikan Gaji           |                 |               |                   | -          | Pinjaman <i>i</i> | /Tukar Semer  | ntara      | -      |
| Vot                    |            | labatan   |             | PTJ       |                | Aktiv                | iti/Amar        | nah 🦳         |                   | Proje      | ik 🗌              | СР            | Setia      |        |
|                        | 12.1.11    |           |             |           |                |                      |                 |               |                   |            |                   |               |            |        |
| Bil Tindakan           | Sementer   | ra Gaiu   | oa<br>Elaun | A<br>Gai  | maun<br>ilama  | Tarikh<br>Akhir Tupa | uakan.          | ia<br>Mula Tu | irikn<br>Joddakao | Bil H      | ari/Jam           | Kadar         | Amaun      |        |
|                        | Comonital  |           | Lioion      | Q         | r como         |                      | quitori         | maia re       | angolaridi        |            |                   |               |            |        |
|                        |            |           |             |           |                |                      | _               |               |                   | -          |                   |               |            |        |
|                        |            |           |             |           |                |                      |                 |               |                   | л <u> </u> |                   |               |            |        |

- 2.18 Skrin 2 Kew 8 mempunyai tiga (3) bahagian iaitu Seksyen A, Seksyen B dan Seksyen C.
- 2.19 Jika jenis penyata yang dipilih adalah pelantikan semula/pertama maka pegawai penyedia perlu mengunci masuk data di Seksyen A dan Seksyen C sahaja.
- 2.20 Sekiranya jenis penyata yang dipilih adalah perubahan butiran maka Seksyen A, Seksyen B (sekiranya berkaitan sahaja) dan Seksyen C adalah perlu dikunci masuk mengikut pilihan mana yang berkenaan sahaja sekiranya perlu.

## ARAHAN KERJA SISTEM PERAKAUNAN BERKOMPUTER STANDAD KERAJAAN NEGERI (SPEKS)

| MODUL                |            | GAJI                          |   |                 |            |  |  |  |  |  |  |
|----------------------|------------|-------------------------------|---|-----------------|------------|--|--|--|--|--|--|
| TAJUK                |            | PROSES KUNCI MASUK DATA KEW 8 |   |                 |            |  |  |  |  |  |  |
| <b>RUJUKAN DOKUN</b> | <b>IEN</b> | AK0101                        |   | MUKA SURAT      | 11/23      |  |  |  |  |  |  |
| KELUARAN             | 1          | PINDAAN                       | 0 | TARIKH UBAHSUAI | 06/06/2007 |  |  |  |  |  |  |

- 2.21 Maklumat pada medan nama, tarikh penyata disediakan dan no gaji/no KP baru pada Seksyen A akan dipaparkan secara auto oleh sistem dan tidak boleh diedit. Maklumat yang dipaparkan dijana daripada Skrin 1 Kew 8 dan pegawai penyedia hanya perlu kunci masuk pada medan tarikh lahir sahaja.
- 2.22 Medan tarikh lahir (utk pembetulan) hanya perlu dikunci masuk sekiranya tarikh lahir yang telah dikunci masuk sebelum ini adalah silap.
- 2.23 Pegawai penyedia perlu kunci masuk pada setiap medan yang mana berkenaan dengan membuat pilihan seperti yang dipaparkan atau dengan menekan papan kekunci secara *Ctrl* + *L* dan juga perlu kunci masuk sendiri maklumat pada medan-medan yang tertentu.
- 2.24 Bahagian *charge line* perlu dikunci masuk untuk memasukkan maklumat pendapatan yang bakal diterima oleh seseorang kakitangan iaitu gaji pokok yang diterima, imbuhan tetap perumahan (ITP), imbuhan tetap khidmat awam (ITKA), bantuan sara hidup (COLA) dan lain-lain.
- 2.25 Bagi pelantikan semula/pertama maka jenis pendapatan yang akan digunapakai adalah BARU manakala bagi penyata perubahan butiran pula jenis pendapatan yang digunapakai adalah TUKAR.
- 2.26 Pilih jenis pendapatan KEKAL sekiranya pendapatan yang akan diterima adalah melebihi tempoh satu (1) bulan dan pilih jenis pendapatan SEMENTARA sekiranya pendapatan yang akan diterima hanya untuk satu (1) bulan berkenaan sahaja.
- 2.27 Tekan papan kekunci secara *Ctrl* + *L* untuk kunci masuk di medan kod gaji/elaun mengikut kod pendapatan yang bersesuaian.
- 2.28 Medan yang selebihnya di bahagian *charge line* perlu dikunci masuk sendiri berdasarkan dokumen sokongan yang dilampirkan.

## ARAHAN KERJA SISTEM PERAKAUNAN BERKOMPUTER STANDAD KERAJAAN NEGERI (SPEKS)

| MODUL                |     | GAJI       |                               |                 |            |  |  |  |  |  |  |  |
|----------------------|-----|------------|-------------------------------|-----------------|------------|--|--|--|--|--|--|--|
| TAJUK                |     | PROSES KUN | PROSES KUNCI MASUK DATA KEW 8 |                 |            |  |  |  |  |  |  |  |
| <b>RUJUKAN DOKUN</b> | 1EN | AK0101     |                               | MUKA SURAT      | 12/23      |  |  |  |  |  |  |  |
| KELUARAN             | 1   | PINDAAN    | 0                             | TARIKH UBAHSUAI | 06/06/2007 |  |  |  |  |  |  |  |

2.29 Skrin 2 Kew 8 yang telah dikunci masuk adalah seperti berikut bagi jenis penyata pelantikan semula/pertama.

| 🩀 Skrin Kemasukan - | krin Kemasukan - Borang Kew 8 |                  |              |                 |                      |            |               |                  |           |            | 05/09          | /2007       |          |
|---------------------|-------------------------------|------------------|--------------|-----------------|----------------------|------------|---------------|------------------|-----------|------------|----------------|-------------|----------|
| Pertanyaan Pen      | giraan 🛛 Ta                   | mbah 🛛 Eo        | lit Batal    | Batal Baris     | Simpan               | Kuiri      | Info          | Semak            | Lulus     | Kosongl    | kan Cetak      | Ke Skrin1   | Keluar   |
|                     |                               |                  |              | KERAJ           | AAN NEGE             | RI NEGE    | RI SEMI       | BILAN            |           |            |                |             |          |
| Nama                | ZAINI BINT                    | I ABDUL H        | ALIM         |                 | 0.01                 |            |               |                  | Tarikh P  | enyata Di  | sediakan 03.   | /01/2008    |          |
| Tarikh Lahir        | 25/10/1977                    |                  | Ta           | rikh Lahir (Ut  | k Pembetul           | an) 🗌      |               |                  | 1         | lo Gaji/No | KP Baru 77     | 1025045500  |          |
|                     |                               |                  |              |                 | Sek                  | syen B     |               |                  |           |            | _              |             |          |
| Jenis Perubahan     | L                             |                  |              |                 | C-1-                 | 0          |               | •                |           | Tarikh Pe  | erubahan       |             |          |
| Celeren Kebormet    |                               |                  |              | ler             | tine Rever           | syen C     | Katuru        |                  |           |            |                |             | _        |
| Ageroe              | Islam                         | Т                | araf Darka   | bwipep Bui      |                      | II 💌       | Neturu        | Nege             | ri Lohir  | Molaka     |                |             |          |
| Mgama<br>Maraopease | Wargapeg:                     | ara Mal          | Bakas T      | entere/Dolis    |                      |            |               | Daru             | nehen     | Terima el  | laun nerumah   | 20          |          |
| Pinjaman Perumaha   | n Keraiaan                    | Belum at         | Dekas I      | enterazionis    | tan JABA             | ATAN KI    | -<br>MANG     | AN NEGE          | RISEME    |            | adir perdinan  |             |          |
| Bhan/Cwan           | UNIT AKAU                     | IN               |              | - Odio          |                      | Δ          | lamat Pr      |                  | KAT 3.1   | NISMA NI   | EGERI, JALAN   | I TUNKU ANT | AH, SERI |
| Kuasa Melantik      | Perkhidma                     | tan Awam F       | Perse 🔻      | Skim Perkh      | idmatan 11           | 04         |               | enis Peke        | eriaan/Ge | aran Jav   | vatan PENO     | LONG BEND   | AHARI    |
| Tingkatan Hakiki    | Tingkatan                     | Biasa            | -            | ,               |                      |            |               |                  | Taraf P   | erkhidmat  | an Percu       | baan        |          |
| Tkh Mula B'khdmt    | 15/11/2007                    | Tkh D            | ilantik ke S | kim Perkhidm    | atan Skrg            | 15/11/2    | 007           | Tkh Disa         | ahkan ke  | edim jwtn  | skim pkhdmtr   | skrg        |          |
|                     |                               |                  | Tarikh Mas   | uk ke p'jwtn    | b'pencen             |            |               | Ĩ                | Taril     | kh Naik pa | Ingkat ke grec | Iskrg       |          |
| Faedah persaraan    | kw 🔻                          | Kod Gaji         | Hakiki W4    | -1 Ti           | unggakan             |            |               |                  | Gred ga   | ji W41     | Tangga         | a gaji P1T8 |          |
| Gaji Pokok Baru     |                               | 2,34             | 5.68         | Bulan Ken       | aikan Gaji           | Oktobe     | r             |                  | -         | Pinjamar   | n/Tukar Seme   | ntara 🦳     | -        |
| Vot                 | B16 Jał                       | atan 0020        | PTJ          | 20000100        | Aktiv                | iti/Amar   | iah 202       | 2401             | Proje     | k 🗌        | СР             | Setia       |          |
|                     |                               |                  |              |                 |                      |            |               |                  |           |            |                |             |          |
| Bil Tindakan        | Kekal/<br>Sementara           | Kod<br>Geii/Eleu | n Gai        | intaun<br>itema | Tarikh<br>Akbir Tupa | )<br>Makan | Ta<br>Mula Tu | rikh<br>Inaaskon | Bil Ha    | ritlam     | Kadar          | Amaun       |          |
| Baru                | Kekal 👻                       | 11101            |              |                 |                      | gaitari    | maia ro       | inggalan         |           |            | 10000          | 2.3         | 45.68    |
| Baru                | Kekal 🔻                       | 326              |              |                 |                      |            |               |                  | 1         |            |                | 2           | 00.00    |
| (baid               | T SENET                       | ,,               |              |                 |                      |            |               |                  |           |            |                |             |          |

## ARAHAN KERJA SISTEM PERAKAUNAN BERKOMPUTER STANDAD KERAJAAN NEGERI (SPEKS)

| MODUL                |            | GAJI                          |   |                 |            |  |  |  |  |  |  |
|----------------------|------------|-------------------------------|---|-----------------|------------|--|--|--|--|--|--|
| TAJUK                |            | PROSES KUNCI MASUK DATA KEW 8 |   |                 |            |  |  |  |  |  |  |
| <b>RUJUKAN DOKUN</b> | <b>IEN</b> | AK0101                        |   | MUKA SURAT      | 13/23      |  |  |  |  |  |  |
| KELUARAN             | 1          | PINDAAN                       | 0 | TARIKH UBAHSUAI | 06/06/2007 |  |  |  |  |  |  |
| REEOARAN             |            |                               |   |                 |            |  |  |  |  |  |  |

2.30 Skrin 2 Kew 8 yang telah dikunci masuk adalah seperti berikut bagi jenis penyata perubahan butiran.

| 🙀 Skrin Kemasukan -  | Skrin Kemasukan - Borang Kew 8 |         |          |                    |                |            |          |          |             |                  | 05/09/2007    |          |            |              |         |
|----------------------|--------------------------------|---------|----------|--------------------|----------------|------------|----------|----------|-------------|------------------|---------------|----------|------------|--------------|---------|
| Pertanyaan Peng      | giraan 🗍 Ta                    | ambah   | Edit     | Batal              | Batal Baris    | Simpan     | Kuiri    | Info     | Semak       | Lulus            | Kosongk       | an C     | etak       | Ke Skrin1    | Keluar  |
|                      |                                |         |          |                    | KERAJA         |            | RI NEGE  | RI SEMI  | BILAN       |                  |               |          |            |              |         |
| Nama                 | NUR IZZUI                      | RA BINT | IOTHN    | IAN                |                | UUK        |          |          |             | Tarikh F         | enyata Dis    | sediakar | 03/0       | 01/2008      |         |
| Tarikh Lahir         | 11/01/198                      | 1       |          | Tar                | ikh Lahir (Utk | Pembetuk   | an) 🗌    |          |             | 1                | No Gaji/No    | KP Baru  | J 810      | 111016588    |         |
|                      |                                |         |          |                    |                | Sek        | syen B   |          |             |                  |               |          | _          |              |         |
| Jenis Perubahan      | L                              |         |          |                    |                | 0-1-       | 0        |          | •           |                  | Tarikh Pe     | rubahar  | ۱L         |              |         |
| Celeren Kebormet     |                                |         |          |                    | lori           | Sek:       | syen C   | Katuru   |             |                  |               |          |            |              | _       |
| Agene                |                                |         | Tore     | of Darka           | bwipep         |            | Y        | Neturu   | Nege        | ri Lahir         |               |          |            |              |         |
| Myama<br>Warganagara |                                |         |          | н генка<br>Ракор Т | entere (Polis  |            |          |          | Doru        | n Lanii<br>nahan |               |          |            |              |         |
| Piniaman Perumaha    | n Keraiaar                     |         |          | Jekas I            | Jaha           | tan        |          |          | - Feru      | nanan            |               |          |            |              |         |
| Bhan/Cwan            | in non ajalan                  | · · · · |          |                    | - Cabo         |            | Δ        | lamat Pr | 18          |                  |               |          |            |              |         |
| Kuasa Melantik       |                                |         |          | -                  | Skim Perkhi    | dmatan     |          |          | enis Peke   | eriaan/Gi        | elaran Jaw    | atan     |            |              |         |
| Tingkatan Hakiki     |                                |         |          | Ţ                  | ON THE OTHER   |            |          | `        | 01110110110 | Taraf P          | erkhidmata    | in F     | Tetap      |              | -       |
| Tkh Mula B'khdmt     |                                | Т       | kh Dilan | tik ke Sl          | kim Perkhidma  | atan Skra  |          |          | Tkh Dis     | ahkan ke         | e dim ivvtn : | skim pkł | ndmtn      | skra 19/11/2 | 005     |
|                      |                                |         | Tar      | ikh Mas            | uk ke p'jwtn l | b'pencen   | 19/11/2  | 004      | Ĩ           | Tari             | kh Naik par   | ngkatike | gred       | skrq         |         |
| Faedah persaraan     | Pe 🔻                           | Kod     | Gaji Hal | kiki 🚺             | Tu             | Inggakan   |          |          |             | Gred ga          | iji 🚺         | T        | -<br>angga | gaji P1 T4   |         |
| Gaji Pokok Baru      |                                |         | 817.8    | 3                  | Bulan Kena     | aikan Gaji | Oktobe   | r        |             | -                | Pinjaman      | /Tukar S | Semen      | tara 🗌       | -       |
| Vot                  | Ja                             | abatan  |          | PTJ                |                | Aktiv      | iti/Amar | iah 🗌    |             | Proje            | k 📃           | CF       |            | Setia        |         |
|                      | Kekal/                         | К       | od       | A                  | maun           | Tarikh     |          | Ta       | rikh        |                  |               |          |            |              |         |
| Bil Tindakan         | Sementara                      | a Gaji. | /Elaun   | Gaj                | iLama /        | Akhir Tung | qakan    | Mula Tu  | inqqakan    | Bil Ha           | ari/Jam       | Kada     | ar         | Amaun        |         |
| Baru                 | Kekal 💦                        | 1110    | 1        |                    | 777.83         |            |          |          |             |                  |               |          |            | 8.           | 17.83 🚖 |
|                      |                                |         |          |                    |                |            |          |          |             |                  |               |          |            |              |         |

2.31 Bagi penyata perubahan butiran hanya perlu kunci masuk maklumat pendapatan yang mengalami perubahan sahaja berbanding dengan maklumat yang telah dikunci masuk sebelum ini. Penyata ini berfungsi sebagai alat untuk mengemaskini maklumat peribadi dan pendapatan seseorang kakitangan dari masa ke semasa.

## ARAHAN KERJA SISTEM PERAKAUNAN BERKOMPUTER STANDAD KERAJAAN NEGERI (SPEKS)

|    | GAJI                          |                                |                                      |                                                                                                    |  |  |  |  |  |  |
|----|-------------------------------|--------------------------------|--------------------------------------|----------------------------------------------------------------------------------------------------|--|--|--|--|--|--|
|    | PROSES KUNCI MASUK DATA KEW 8 |                                |                                      |                                                                                                    |  |  |  |  |  |  |
| EN | AK0101                        |                                | MUKA SURAT                           | 14/23                                                                                                   |  |  |  |  |  |  |
| 1  | PINDAAN                       | 0                              | TARIKH UBAHSUAI                      | 06/06/2007                                                                                              |  |  |  |  |  |  |
|    | <b>EN</b><br>1                | GAJI PROSES KUN AK0101 PINDAAN | GAJI PROSES KUNCI M AK0101 PINDAAN 0 | GAJI       PROSES KUNCI MASUK DATA KEW 8       MUKA SURAT       1     PINDAAN     0     TARIKH UBAHSUAI |  |  |  |  |  |  |

2.32 Klik butang Pengiraan untuk kunci masuk maklumat pengiraan jumlah pendapatan bagi seseorang kakitangan (sekiranya ada) dan skrin akan dipaparkan seperti berikut.

|                   | KOSONGKAN BATAL KIRA SIMPAN KELU. |
|-------------------|-----------------------------------|
|                   | KERAJAAN NEGERI NEGERI SEMBILAN   |
| Kew8 Pengiraan    |                                   |
| Proses Kategori 1 | No Gaji/No KP Baru 771025046500   |
| No Siri           |                                   |
| Ruang pengiraan   |                                   |
|                   |                                   |
|                   |                                   |
|                   |                                   |
|                   |                                   |
|                   |                                   |
|                   |                                   |
|                   |                                   |
|                   |                                   |

2.33 Maklumat pada medan proses kategori, no siri dan no gaji/no KP baru akan dipaparkan secara auto oleh sisitem dan tidak boleh diedit. Maklumat yang dipaparkan dijana daripada skrin 1 Kew 8. Pegawai penyedia hanya perlu kunci masuk pada ruang pengiraan sahaja untuk tujuan membandingkan jumlah pendapatan yang dikira oleh sistem adalah tepat dengan pengiraan secara manual yang telah dibuat oleh pegawai penyedia.

SEKSYEN KHIDMAT PERUNDING Bahagian pembangunan perakaunan dan pengurusan

## ARAHAN KERJA SISTEM PERAKAUNAN BERKOMPUTER STANDAD KERAJAAN NEGERI (SPEKS)

| MODOL                    | GAJI                          |                               |                     |  |  |  |  |  |  |  |
|--------------------------|-------------------------------|-------------------------------|---------------------|--|--|--|--|--|--|--|
| TAJUK                    | PROSES KUNCI MASUK DATA KEW 8 |                               |                     |  |  |  |  |  |  |  |
| <b>RUJUKAN DOKUMEN</b>   | AK0101                        | MUKA SURAT                    | 15/23               |  |  |  |  |  |  |  |
| KELUARAN 1               | PINDAAN 0                     | TARIKH UBAHSUAI               | 06/06/2007          |  |  |  |  |  |  |  |
| RUJUKAN DOKUMENKELUARAN1 | AK0101 PINDAAN 0              | MUKA SURAT<br>TARIKH UBAHSUAI | 15/23<br>06/06/2007 |  |  |  |  |  |  |  |

2.34 Ruang pengiraan yang telah dikunci masuk adalah seperti berikut bagi jenis penyata pelantikan semula/pertama.

|                           | KOSONGKAN BATAL KIRA SIMPAN KELU |
|---------------------------|----------------------------------|
| KERAJ                     | AAN NEGERI NEGERI SEMBILAN       |
| Kew8 Pengiraan            |                                  |
| Durance Material I        | No. 0-201-1/2 Days. 774025045500 |
| Proses Kategori           | No Gajimo KP Baru (771025046500  |
| No Siri                   |                                  |
| Ruang pengiraan           |                                  |
| PENDAPATAN                |                                  |
|                           |                                  |
| GAJI POKOK 2345.68        |                                  |
| ITP 210.00                |                                  |
| ITKA 300.00               |                                  |
| COLA 200.00               |                                  |
| IUMIAH PENDAPATAN 3055 68 |                                  |
|                           |                                  |
|                           |                                  |
|                           |                                  |
|                           |                                  |
|                           |                                  |
|                           |                                  |

## ARAHAN KERJA SISTEM PERAKAUNAN BERKOMPUTER STANDAD KERAJAAN NEGERI (SPEKS)

| MODUL                |            | GAJI                          |   |                 |            |  |  |  |  |  |
|----------------------|------------|-------------------------------|---|-----------------|------------|--|--|--|--|--|
| TAJUK                |            | PROSES KUNCI MASUK DATA KEW 8 |   |                 |            |  |  |  |  |  |
| <b>RUJUKAN DOKUN</b> | <b>IEN</b> | AK0101                        |   | MUKA SURAT      | 16/23      |  |  |  |  |  |
| KELUARAN             | 1          | PINDAAN                       | 0 | TARIKH UBAHSUAI | 06/06/2007 |  |  |  |  |  |
|                      |            |                               |   |                 |            |  |  |  |  |  |

2.35 Ruang pengiraan yang telah dikunci masuk adalah seperti berikut bagi jenis penyata perubahan butiran.

|                                | KOSONGKAN BATAL KIRA SIMPAN KI  |
|--------------------------------|---------------------------------|
|                                | KERAJAAN NEGERI NEGERI SEMBILAN |
| Kew8 Pengiraan                 |                                 |
| Proses Kategori 1              | No Gaji/No KP Baru 810111016588 |
| No Siri                        |                                 |
| Ruang pengiraan                |                                 |
| KENAIKAN GAJI DARIPADA         |                                 |
| P1T3 KE P1T4 IAITU SEBANYAK RM | 1817.73                         |
|                                |                                 |
|                                |                                 |
|                                |                                 |
|                                |                                 |
|                                |                                 |
|                                |                                 |
|                                |                                 |

- 2.11 Klik butang Simpan setelah semua maklumat dikunci masuk dan klik butang KELUAR untuk kembali semula ke Skrin 1 Kew 8.
- 2.12 Klik butang Simpan untuk menyimpan semua maklumat yang telah dikunci masuk dan medan no siri akan dijana secara auto oleh sistem.

## ARAHAN KERJA SISTEM PERAKAUNAN BERKOMPUTER STANDAD KERAJAAN NEGERI (SPEKS)

| MODUL                |            | GAJI                          |                                |                 |            |  |  |  |  |  |  |
|----------------------|------------|-------------------------------|--------------------------------|-----------------|------------|--|--|--|--|--|--|
| TAJUK                |            | PROSES KUNCI MASUK DATA KEW 8 |                                |                 |            |  |  |  |  |  |  |
| <b>RUJUKAN DOKUN</b> | <b>IEN</b> | AK0101                        | AK0101 <b>MUKA SURAT</b> 17/23 |                 |            |  |  |  |  |  |  |
| KELUARAN             | 1          | PINDAAN                       | 0                              | TARIKH UBAHSUAI | 06/06/2007 |  |  |  |  |  |  |

2.36 Klik butang Petanyaan dan medan Jabatan dan PTJ akan dipaparkan secara auto. Skrin seperti berikut akan dipaparkan.

|       |                |             |                   |                              | Senarai                              | Pilih           | Kosongkan | Keluar |
|-------|----------------|-------------|-------------------|------------------------------|--------------------------------------|-----------------|-----------|--------|
|       |                |             | 1                 | KERAJAAN NEC<br>Skrin Pertan | GERI NEGERI SEMBI<br>yaan Borang Kew | LAN<br>8        |           |        |
| Ditol | ak [           | Belum Disen | nak               | 🗆 Kuiri 📃 Dia                | semak 🗌 Lul                          | us              |           |        |
| Jabat | <b>an</b> 0020 | PTJ         | 2000010           | 0 Kategori Pro               | Ises                                 | No Gaji/No KP I | Baru      |        |
| Bil   | Jabatan        | PTJ         | Kategor<br>Proses | i<br>NoGaji                  | Status                               |                 | Nama      |        |
|       |                |             |                   |                              |                                      |                 |           |        |
|       |                |             |                   |                              |                                      |                 |           |        |
| _     |                |             |                   |                              |                                      |                 |           |        |
|       |                |             |                   |                              |                                      |                 |           |        |
|       |                |             |                   |                              |                                      |                 |           |        |
|       |                |             |                   |                              |                                      |                 |           |        |
|       |                |             |                   |                              |                                      |                 |           |        |
|       |                |             |                   |                              |                                      |                 |           |        |
|       |                |             |                   |                              |                                      |                 |           |        |

- 2.37 Carian Kew 8 yang lebih spesifik boleh dibuat melalui status dokumen (belum disemak), kategori proses atau no gaji/no KP baru.
- 2.38 Medan Jab dan PTJ akan dipaparkan secara auto mengikut *id* pengguna di Modul Sekuriti.

### ARAHAN KERJA SISTEM PERAKAUNAN BERKOMPUTER STANDAD KERAJAAN NEGERI (SPEKS)

| MODUL                               |            | GAJI    |                           |  |  |  |  |  |  |  |  |
|-------------------------------------|------------|---------|---------------------------|--|--|--|--|--|--|--|--|
| TAJUK PROSES KUNCI MASUK DATA KEW 8 |            |         |                           |  |  |  |  |  |  |  |  |
| <b>RUJUKAN DOKUN</b>                | <b>IEN</b> | AK0101  | 18/23                     |  |  |  |  |  |  |  |  |
| KELUARAN                            | 1          | PINDAAN | PINDAAN 0 TARIKH UBAHSUAI |  |  |  |  |  |  |  |  |

2.39 Klik butang dan pilih rekod yang dipaparkan untuk proses semakan dengan klik butang atau klik dua kali pada rekod berkenaan.

|       |                                 |             |             |                  | Senarai        | P    | ilih       | Kosongkan     | Keluar |  |  |  |
|-------|---------------------------------|-------------|-------------|------------------|----------------|------|------------|---------------|--------|--|--|--|
|       | KERAJAAN NEGERI NEGERI SEMBILAN |             |             |                  |                |      |            |               |        |  |  |  |
|       |                                 |             |             | Skrin Pertany    | aan Borang Kew | 8    |            |               |        |  |  |  |
| Dito  | ak                              | Belum Disem | ak          | Kuiri Dis        | emak 🗌 Lu      | us   |            |               |        |  |  |  |
| Jabat | an 0020                         | PTJ         | 200001      | 00 Kategori Pro: | ses            | No ( | Gaji/No KP | Baru          |        |  |  |  |
| Bil   | Jahatan                         | PT.I        | Katego      | ri<br>No Gaii    | Status         |      |            | Nama          |        |  |  |  |
| 1     | 0020                            | 20000100    | Proses<br>1 | 771025045500     | Belum Dis      | emak | ZAINI BIN  | TI ABDUL HALI | M      |  |  |  |
| 2     | 0020                            | 20000100    | 1           | 810111016588     | Belum Dis      | emak | NUR IZZU   | RA BINTI OTHM | MAN    |  |  |  |
|       |                                 |             |             |                  |                |      |            |               |        |  |  |  |
| -     |                                 |             |             |                  |                |      |            |               |        |  |  |  |
|       |                                 |             |             |                  |                |      |            |               |        |  |  |  |
|       |                                 |             |             |                  |                |      |            |               |        |  |  |  |
| -     |                                 |             |             |                  |                |      |            |               |        |  |  |  |
| -     |                                 |             | -           |                  |                |      |            |               |        |  |  |  |
|       |                                 |             | · · · · ·   | ,                | वि             |      |            |               | Þ      |  |  |  |

## ARAHAN KERJA SISTEM PERAKAUNAN BERKOMPUTER STANDAD KERAJAAN NEGERI (SPEKS)

| MODUL                |                                   | GAJI    |       |                 |            |  |  |  |  |  |  |
|----------------------|-----------------------------------|---------|-------|-----------------|------------|--|--|--|--|--|--|
| TAJUK                | IUK PROSES KUNCI MASUK DATA KEW 8 |         |       |                 |            |  |  |  |  |  |  |
| <b>RUJUKAN DOKUN</b> | <b>IEN</b>                        | AK0101  | 19/23 |                 |            |  |  |  |  |  |  |
| KELUARAN             | 1                                 | PINDAAN | 0     | TARIKH UBAHSUAI | 06/06/2007 |  |  |  |  |  |  |

2.40 Skrin akan dipaparkan seperti berikut (jenis penyata pelantikan semula/pertama).

| Skrin Keması                    | rin Kemasukan - Borang Kew 8 05/09/2007 |         |           |           |              |            |         |         |          |         |          | 05/09       | 9/2007       |      |
|---------------------------------|-----------------------------------------|---------|-----------|-----------|--------------|------------|---------|---------|----------|---------|----------|-------------|--------------|------|
| Pertanyaan                      | Pengiraan                               | Tambał  | n Edit    | Batal     | Batal Baris  | Simpan     | Kuiri   | Info    | Semak    | Lulus   | Kosongka | n Cetak     | Ke Skrin 2   | Kelu |
| KERAJAAN NEGERI NEGERI SEMBILAN |                                         |         |           |           |              |            |         |         |          |         |          |             |              |      |
|                                 | Skrin Kemecuken - Rorang Kew 8          |         |           |           |              |            |         |         |          |         |          |             |              |      |
|                                 |                                         |         |           |           | JKIIII       | nemaaak    | an - Do | rang k  |          |         |          |             |              |      |
| Jen                             | is Penyata                              | Pe      | rlantikan | Semula    | / Pertama    |            | -       |         |          |         | No Siri  |             |              |      |
| Jab                             | atan                                    | 002     | 20        |           | PTJ 20       | 0000100    |         |         |          |         | Bulan 1  |             |              |      |
| Kat                             | egori Proses                            | 1       |           |           |              |            |         |         |          |         | Tahun 20 | )07         |              |      |
| No                              | Gaji/No KP Ba                           | aru 771 | 0250455   | 00        | Nama 🛛       | AINI BINTI | ABDUL   | HALIM   |          |         |          |             |              |      |
| Kod                             | l Jawatan                               | W4      | 1         |           | AKAUNTA      | N .        |         |         |          |         |          |             |              |      |
| Jen                             | iis Perubahan                           | Gaji Pe | rlantikan | baru (jau | watan Tetap) |            |         |         |          |         |          |             | r            |      |
|                                 |                                         |         |           |           |              |            |         |         |          |         |          |             |              |      |
| Dari                            | lahatan                                 |         |           | De        | ei PT.I      |            |         | Ke Jaha | ten 0020 | 0       |          | Ke PT.I     | 20000100     |      |
| [ Darro                         |                                         |         |           |           |              |            |         |         |          |         |          |             |              |      |
|                                 |                                         |         |           |           |              |            |         |         |          |         |          |             |              | _    |
|                                 | Butir-butir Per                         | ubahan  |           |           | Tarikh       |            |         | (       | Catatan  |         |          | No Surat Ke | benaran      |      |
| LANTI                           | KAN BARU JA                             | WATAN   | TA        | RIKH SI   | JRAT TAWA    | RAN        | LANT    | IKAN PI | ERTAMA   | KE DALA | M JPA/2  | 33/01/03JLD | .IV/BIL.3222 |      |
| TETAR                           | P SEBAGALAI<br>Waa                      | KAUNTAI | N 15.     | 08/2007   | 7            |            | JAWA    | TAN TE  | TAP      |         | PBNM.    | 154/01/JLD  | .V/BIL.0024  |      |
| GRED                            | 0041                                    |         | TA        |           | POR DIRI     |            |         |         |          |         |          |             |              |      |
|                                 |                                         |         |           |           |              |            |         |         |          |         |          |             |              |      |
|                                 |                                         |         |           |           |              |            |         |         |          |         |          |             |              |      |
|                                 |                                         |         |           |           |              |            |         |         |          |         |          |             |              |      |
|                                 |                                         |         |           |           |              |            |         |         |          |         |          |             |              |      |
|                                 |                                         |         |           |           |              |            |         |         |          |         |          |             |              |      |

## ARAHAN KERJA SISTEM PERAKAUNAN BERKOMPUTER STANDAD KERAJAAN NEGERI (SPEKS)

| MODUL                |           | GAJI                          |  |                 |            |  |  |  |  |  |  |
|----------------------|-----------|-------------------------------|--|-----------------|------------|--|--|--|--|--|--|
| TAJUK                |           | PROSES KUNCI MASUK DATA KEW 8 |  |                 |            |  |  |  |  |  |  |
| <b>RUJUKAN DOKUN</b> | 1EN       | AK0101                        |  | MUKA SURAT      | 20/23      |  |  |  |  |  |  |
| KELUARAN             | ELUARAN 1 |                               |  | TARIKH UBAHSUAI | 06/06/2007 |  |  |  |  |  |  |

# 2.41 Skrin akan dipaparkan seperti berikut (jenis penyata perubahan butiran).

| )<br>ertenveen | Pengiraan                       | Tambab      | Edit     | Batal        | Batal Baria  | Simnan    | Kuiri   | Info           | Somek           |    | Kosopa     | kan 1   | Catak    | Ke Skrip2 | 1 Ke |
|----------------|---------------------------------|-------------|----------|--------------|--------------|-----------|---------|----------------|-----------------|----|------------|---------|----------|-----------|------|
| entarryaan     | Ferigiraan                      |             |          | Data         | DatarDaris   | Simpan    | rtuin   |                | Semar           |    | Rosong     | Kall    | Cetak    |           |      |
|                | KERAJAAN NEGERI NEGERI SEMBILAN |             |          |              |              |           |         |                |                 |    |            |         |          |           |      |
|                |                                 |             |          |              | Skrin I      | Kemasuk   | an - Bo | rang K         | ew 8            |    |            |         |          |           |      |
| Jeni           | is Penyata                      | Peru        | ibahan B | 9utiran      |              |           | -       |                |                 |    | No Siri    |         |          |           |      |
| Jab            | atan                            | 0020        | I        | PTJ 20000100 |              |           |         |                | Bulan 11        |    |            |         |          |           |      |
| Kat            | egori Proses                    | 1           |          |              |              |           |         |                |                 |    | Tahun 2007 |         |          |           |      |
| No             | Gaji/No KP Ba                   | aru 8101    | 110165   | 88           | Nama Nu      | JR IZZURA | BINTI   | отнма          | N               |    |            |         |          |           |      |
| Kod            | Jawatan                         | W17         |          |              | PEMBANT      | J AKAUNT  | 'AN     |                |                 |    |            |         |          |           |      |
| Jeni           | is Perubahan                    | Gaji Dim.   | asukkan  | ke dalar     | n perjawatan | berpencer | n       |                |                 |    |            |         | •        |           |      |
|                |                                 |             |          |              |              |           |         |                |                 |    |            |         |          |           |      |
| Dari           | lahatan                         |             |          | Da           | ri PT.I      |           |         | Ke Jaha        | tan             |    |            | ĸ       | e PT.I   |           |      |
| Ebarro         |                                 |             |          |              |              |           |         |                | <u>acarri</u> t |    |            |         |          |           |      |
|                |                                 |             |          |              |              |           |         |                |                 |    |            |         |          |           | _    |
|                | Butir-butir Per                 | rubahan     |          |              | Tarikh       |           |         | (              | Catatan         |    |            | No S    | urat Keb | enaran    |      |
| DILULI         | JSKAN KE DA                     | LAM TAR     | AF TA    | RIKH SU      | JRAT PEMBE   | ERIAN     | GAJL    | рокок          | NAIK SA         | τU | JKM        | M/253.  | 11/2/N-( | )15.SPA.  |      |
| BERPE          | NCEN MULA                       | 1 19/11/200 | )7 TA    | RAF BE       | RPENCEN 16   | )/11/2007 | TANG    | GA DAI         | RIPADA          |    | J/39:      | 5252(\$ | 5)BERTA  | RIKH      |      |
|                |                                 |             |          |              |              |           | RM81    | KE P11<br>7.73 | 4 IAH U         |    | 14/1       | 1/2007  | 7        |           |      |
|                |                                 |             |          |              |              |           | 1       |                |                 |    |            |         |          |           |      |
|                |                                 |             |          |              |              |           |         |                |                 |    |            |         |          |           |      |
|                |                                 |             |          |              |              |           |         |                |                 |    |            |         |          |           |      |
|                |                                 |             |          |              |              |           |         |                |                 |    |            |         |          |           |      |

## ARAHAN KERJA SISTEM PERAKAUNAN BERKOMPUTER STANDAD KERAJAAN NEGERI (SPEKS)

| MODUL      |                |                                              | GAJI                                |                                                                                                    |  |  |  |  |  |
|------------|----------------|----------------------------------------------|-------------------------------------|----------------------------------------------------------------------------------------------------|--|--|--|--|--|
| TAJUK      |                |                                              | PROSES KUNCI MASUK DATA KEW 8       |                                                                                                    |  |  |  |  |  |
| EN         | AK0101         |                                              | MUKA SURAT                          | 21/23                                                                                                   |  |  |  |  |  |
| KELUARAN 1 |                |                                              | TARIKH UBAHSUAI                     | 06/06/2007                                                                                              |  |  |  |  |  |
|            | <b>EN</b><br>1 | GAJI<br>PROSES KUN<br>EN AK0101<br>1 PINDAAN | GAJIPROSES KUNCI MENAK01011PINDAAN0 | GAJI       PROSES KUNCI MASUK DATA KEW 8       MUKA SURAT       1     PINDAAN     0     TARIKH UBAHSUAI |  |  |  |  |  |

2.42 Klik butang Info dan tandakan senarai semak mana yang berkenaan berdasarkan jenis penyata yang dipilih dan skrin adalah seperti berikut bagi jenis penyata pelantikan semula/pertama.

|           |         |                                                                     | Simpan            | Keluar |
|-----------|---------|---------------------------------------------------------------------|-------------------|--------|
|           |         | SENARAI SEMAK - KEW8 DI PTJ                                         |                   |        |
| BUTIR-BUT | IR YANG | PERLU DISEMAK PADA DOKUMEN ASAS DAN DOKUMEN SOKONGAN UNTUK MENC     | ESAHKAN BAYARAN G | )AJI   |
|           |         | UNTUK TINDAKAN PTJ                                                  |                   |        |
| PILIHAN   | BIL.    | BUTIRAN DAN DOKUMEN YANG PERLU DISEMAK DAN DISAHKAN                 | 1                 |        |
|           | 1       | Perlantikan Baru                                                    |                   |        |
|           |         | Dokumen Sokongan                                                    |                   |        |
|           |         | Surat tawaran jawatan                                               |                   |        |
|           |         | Surat setuju terima jawatan                                         |                   |        |
|           |         | Surat arahan penempatan                                             |                   |        |
|           |         | Tarikh berkuatkuasa bagi perlantikan baru                           |                   |        |
|           |         | Semakan                                                             |                   |        |
|           |         | Nama (disemak dengan salinan kad pengenalan)                        |                   |        |
|           |         | No K/P (disemak dengan salinan kad pengenalan)                      |                   |        |
|           |         | Surat pengujudan akaun KWSP (jika ada)                              |                   |        |
|           |         | Kontrak Perkhidmatan (jika berkenaan)                               |                   |        |
|           |         | Semak Surat Pekeliling Perkhidmatan (Matriks Gaji) (jika berkenaan) |                   |        |
|           | 2       | Pertukaran Masuk/Keluar Jabatan                                     |                   |        |
|           |         | Dokumen Sokongan                                                    |                   |        |
|           |         | Arahan pertukaran                                                   |                   |        |
|           |         | Surat penangguhan tarikh lapor diri (jika ada)                      |                   |        |

## ARAHAN KERJA SISTEM PERAKAUNAN BERKOMPUTER STANDAD KERAJAAN NEGERI (SPEKS)

| MODUL                | GAJI                          |         |            |                 |            |  |  |
|----------------------|-------------------------------|---------|------------|-----------------|------------|--|--|
| TAJUK                | PROSES KUNCI MASUK DATA KEW 8 |         |            |                 |            |  |  |
| <b>RUJUKAN DOKUN</b> | AK0101                        |         | MUKA SURAT | 22/23           |            |  |  |
| KELUARAN 1           |                               | PINDAAN | 0          | TARIKH UBAHSUAI | 06/06/2007 |  |  |

## 2.43 Berikut merupakan skrin info bagi penyata jenis perubahan butiran.

|           |         | Simpan Keluar                                                                       |  |
|-----------|---------|-------------------------------------------------------------------------------------|--|
|           |         | SENARAI SEMAK - KEW8 DI PTJ                                                         |  |
| BUTIR-BUT | IR YANG | PERLU DISEMAK PADA DOKUMEN ASAS DAN DOKUMEN SOKONGAN UNTUK MENGESAHKAN BAYARAN GAJI |  |
|           |         | UNTUK TINDAKAN PTJ                                                                  |  |
| PILIHAN   | BIL.    | BUTIRAN DAN DOKUMEN YANG PERLU DISEMAK DAN DISAHKAN                                 |  |
|           | 6       | Pemberian Taraf Berpencen/Memilih KWSP                                              |  |
|           |         | Dokumen Sokongan                                                                    |  |
|           |         | Surat kelulusan pemberian taraf berpencen /KWSP drpd pihak berkuasa melantik        |  |
|           |         | Tarikh berkuatkuasa bagi pemberian taraf berpencen/memilih KWSP                     |  |
|           |         | Semakan dengan fail induk gaji                                                      |  |
|           |         | Nama                                                                                |  |
|           |         | No K/P                                                                              |  |
|           |         | Skim gaji                                                                           |  |
|           |         | Gred gaji                                                                           |  |
|           |         | Jawatan                                                                             |  |
|           |         | Butiran gaji dan elaun-elaun                                                        |  |
|           | 7       | Pemberian Kenaikan Gaji                                                             |  |
|           |         | Dokumen Sokongan                                                                    |  |
|           |         | Surat kelulusan panel pergerakan gaji                                               |  |
|           |         | Tarikh berkuatkuasa bagi pemberian kenaikan gaji                                    |  |
|           |         | Semakan dengan fail induk gaji                                                      |  |

2.44 Pegawai penyedia perlu memastikan senarai semak Kew 8 di peringkat PTJ yang ditandakan telah dilampirkan bersama-sama dan klik butang Simpan untuk menyimpan senarai semak tersebut dan klik butang Keluar untuk kembali semula ke Skrin 1 Kew 8.

## ARAHAN KERJA SISTEM PERAKAUNAN BERKOMPUTER STANDAD KERAJAAN NEGERI (SPEKS)

| MODUL                | GAJI                          |   |                 |            |  |  |  |
|----------------------|-------------------------------|---|-----------------|------------|--|--|--|
| TAJUK                | PROSES KUNCI MASUK DATA KEW 8 |   |                 |            |  |  |  |
| <b>RUJUKAN DOKUN</b> | AK0101                        |   | MUKA SURAT      | 23/23      |  |  |  |
| KELUARAN             | PINDAAN                       | 0 | TARIKH UBAHSUAI | 06/06/2007 |  |  |  |

- 2.45 Klik butang Edit sekiranya pegawai penyedia ingin meminda sebarang butiran yang telah dikunci masuk sebelum ini dan klik butang Simpan untuk menyimpan butiran maklumat yang telah dipinda.
- 2.46 Klik butang Batal Baris untuk membatalkan satu sahaja charge line.
- 2.47 Klik butang Batal sekiranya Kew 8 yang telah dikunci masuk sebelum ini sepatutnya tidak perlu disediakan selepas proses simpan dilakukan atau terdapat kesilapan yang tidak boleh diedit selepas proses simpan dilakukan seperti no K/P kakitangan.